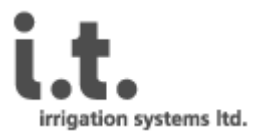

# AGROMAGIC AC / DC

## **Instruction Manual**

## Contents

| 1. | Installation                 | 2  |
|----|------------------------------|----|
| 2. | User Interface               | 4  |
| 3. | SMS Commands                 | 10 |
| 4. | Advanced Read\Write Commands | 11 |
| 5. | Technical Specifications     | 13 |

## **Figures List**

| Figure 1 - User's Screen          | .4 |
|-----------------------------------|----|
| Figure 2 - Site's Irrigation Plan | .5 |
| Figure 2 - Irrigation Program     | .5 |
| Figure 4 - Site's Main Menu       | .6 |
| Figure 5 - Irrigation Report      | .7 |
| Figure 6 - Alerts Definitions     | .8 |
| Figure 7 - Valves' Properties     | .9 |

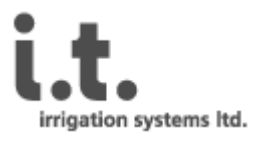

## 1. Installation

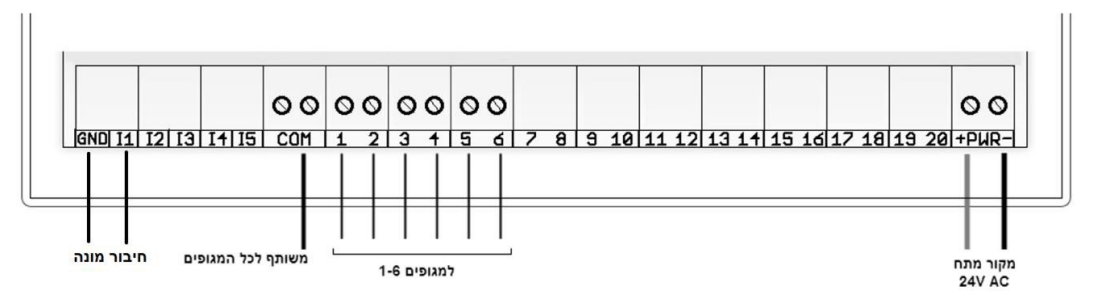

## <u>Tools</u>

• Use a flat screw driver of 4.5mm to set wires in place as shown in the above drawing.

#### Power supply

- For DC controller connect two wires of the rechargeable battery to the screw terminal where "PWR" is marked. Notice: in DC system polarity is important. Red wire will be connected to the screw marked with "+" and the black to the one marked with "-".
- <u>For AC controller</u> 24VAC wires should be attached in the screw terminal where "PWR" is marked. There is no significance to polarity.

### Valves connection

For DC controller – each valve has two wires, usually black and red.
 Connect red wire ("+") of valve #1 to screw #1 and the black wire ("-") to screw #2.

For valve #2, connect red wire ("+") to screw #3 and the black wire ("-") to screw #4.

Keep this attachment order for the rest of the valves.

For AC controller – each valve has two wires, usually with the same color.
 Connect one of them to "common" screw and the other to the station screw.

#### Master Valve connection

Master valve is being set instead of the highest watering station. Examples:
 For a 6-station DC unit, master will be connected to screws #11(red) and #12 (black).

For a 4-station AC unit, connect master valve wires to common screw & screw #4.

#### Water meter connection

 Connect the two water meter wires to the most left screws, marked with "GND" & "I1".

#### Fixing the controller's case

 Before closing the case, use a long screw driver in order to attach the box to a flat stable surface.

I.T. Irrigation Systems Ltd. http://www.itsystems.co.il

2

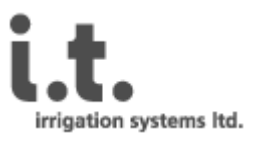

## Closing the controller's case

- The AgroMagic case is an IP-55 standard and can be installed outdoor. After finishing all wires connection, ensure you close the box cover firmly and tight four screws to avoid water or humidity entrance.
- Attention (!) –
   For AC controller, the wall mount AC transformer must be set to mains only after all wiring had been completed!

#### Connecting the rechargeable battery to solar panel & controller

The solar panel is connected with a split 2-wire cable to a 12V, 7A rechargeable battery and to the Agromagic controller.

User must use the cable that was supplied with the Agromagic controller.

This cable includes a snubber which is essential to battery correct charging.

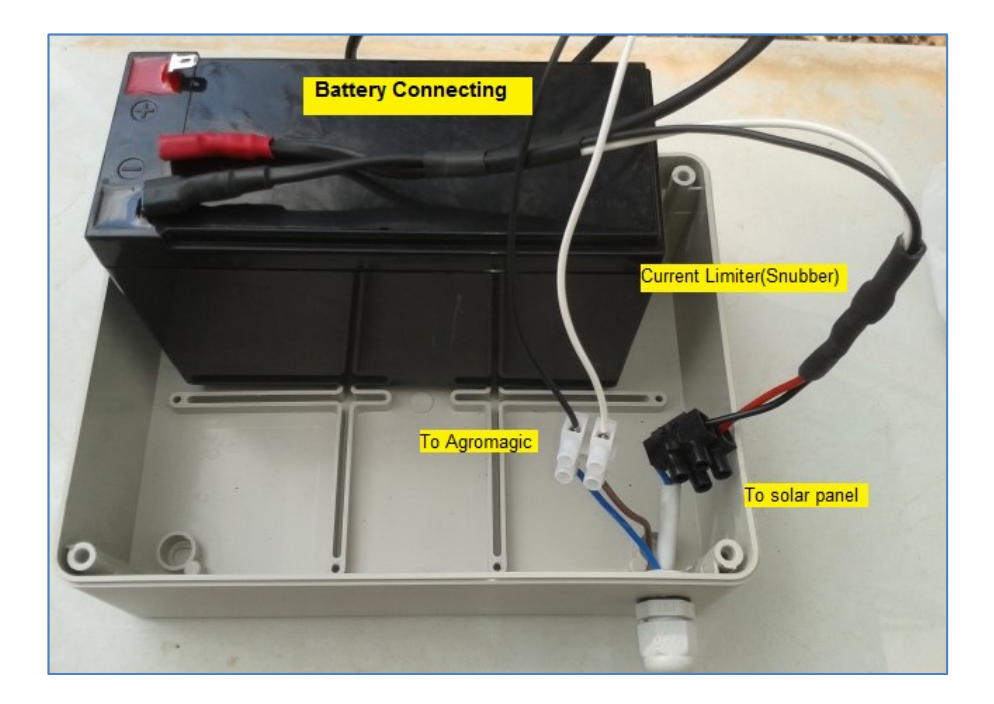

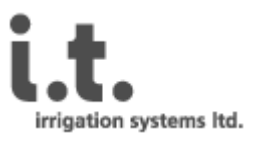

## 2. User Interface

The user interface is suitable to be used by PC, tablet or smartphone with any kind of web connection.

In order to login one needs to enter his "user name" and "password" got on registration.

## <u>User's Screen</u>

In this screen user may choose the desired irrigation controller (site) among the list of controllers set to his account, to see a periodical accumulative report of all sites, to get alerts summary for all sites, to verify all controllers are registered to the cellular network and to have a graphic battery charge trend for his DC controllers.

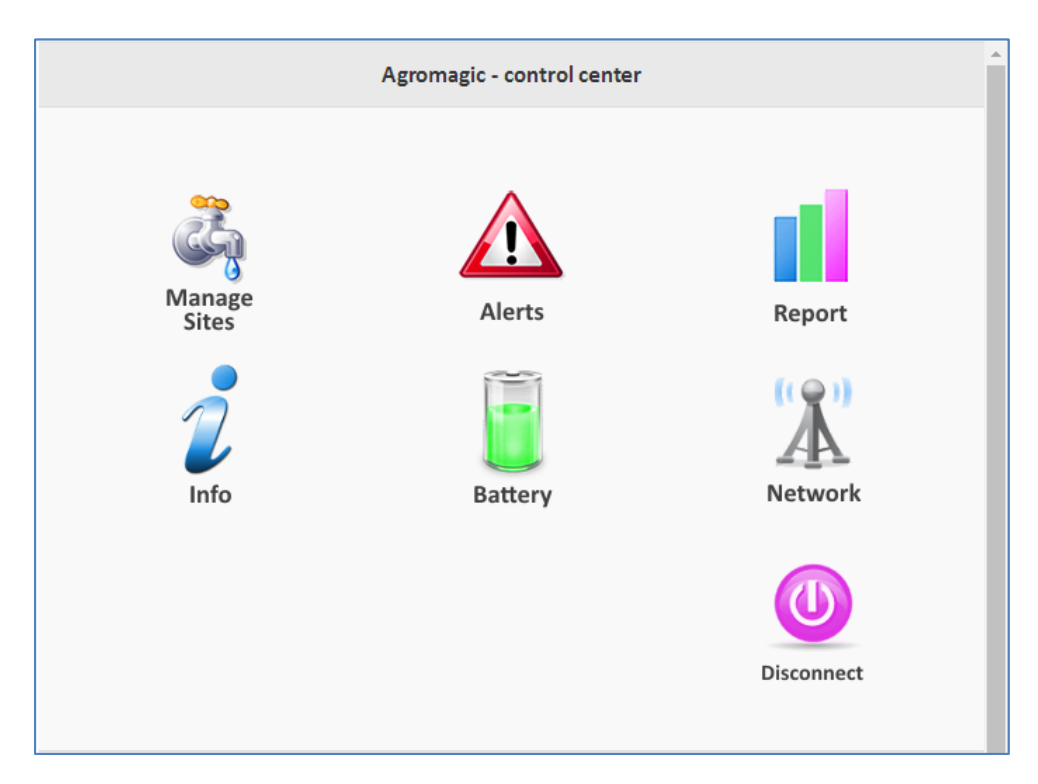

Figure 1 - User's Screen

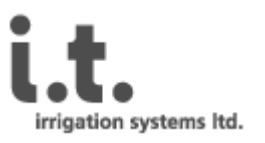

## Irrigation plan Screen

In site's irrigation plan screen one can perform editing, adding and deleting irrigation plans.

Using the "Sync. Irrigation Plans" button will synchronize the irrigation controller and server with last changes done by user.

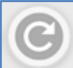

Using the "Refresh" button will re-read irrigation plans and will update screen with last known data from server.

| ins for device numb<br>: updated - 22/12/16 06:27: | er: 05522564<br>54) | 491      |                         |        |
|----------------------------------------------------|---------------------|----------|-------------------------|--------|
| valve                                              | start               | duration | days                    | volume |
| 1.1 irrigation                                     | 23:00               | 60       | Su , Th                 | 10000  |
| 2.1 irrigation                                     | 01:00               | 60       | Su , Th                 | 10000  |
| 3.3 irrigation                                     | 03:00               | 50       | Su , Th                 | 5000   |
| 4.1 irrigation                                     | 04:30               | 50       | Su , Tu , W , Th        | 5000   |
| 5.1 irrigation                                     | 06:00               | 75       | Su, M, Tu, W, Th, F, Sa | 800    |
| 5.2 irrigation                                     | 13:00               | 30       | Su, M, Tu, W, Th, F, Sa | 0      |
| 6.1 irrigation                                     | 07:15               | 140      | Su, Tu, Th, Sa          | 2000   |
| 7.1 irrigation                                     | 09:35               | 180      | Su , Tu , Th            | 4500   |
| 8.1 irrigation                                     | 19:05               | 180      | Su , Th                 | 2000   |
| ibe 🖸                                              |                     | 0        | bbe                     | delete |

#### Figure 2 - Site's Irrigation Plan

Use button in order to get to main menu.

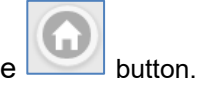

To return to main user's screen, from any point, use the

#### AGROMAGIC-Pro of Cellomatics

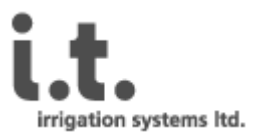

#### Site's Main Menu

Data from device / Raw data – Controller's-server interaction log.

**Send Command** – Manual irrigation commands, Enable/disable irrigation plan, read current flow rate, parameters value change, etc.

Irrigation Reports – Accumulative irrigation report per station.

Alerts Report – Summary of water breaks, high and low flow measurements.

Alerts Definitions – Thresholds' definition for volumetric irrigation control.

Valves Properties – Valve's name & nominal flow definition.

Irrigation Plans – All valve's irrigation plans in one view and edit buttons.

| TORO-Demo          | TORO-Demo             |                                                             |           |  |  |
|--------------------|-----------------------|-------------------------------------------------------------|-----------|--|--|
| data from device   |                       |                                                             |           |  |  |
| raw data           | uration               | days                                                        | volume    |  |  |
| send commands      | 15<br>15<br>80        | Su, M, Tu, W, Th, F, Sa<br>Su, M, Tu, W, Th, F, Sa<br>Su, W | 100       |  |  |
| irrigation reports | 35<br>60              | Su, M, Tu, W, Th, F, Sa<br>Su, M, W, Th                     | 350<br>30 |  |  |
| alerts             | Ð                     | add 💽                                                       | delete    |  |  |
| alerts definitions | sync irrigation plans |                                                             |           |  |  |
| valves properties  | roperties             |                                                             |           |  |  |
| irrigation plans   |                       |                                                             |           |  |  |

Figure 4 - Site's Main Menu

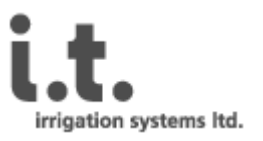

### Irrigation Report

Irrigation report enables user to see the total quantity, total duration, closing water timestamp and the hourly calculated flow, of the selected water opening.

A flow measurement which is either high or low by 15% or more, comparing the nominal flow of the valve will be colored in red. A flow measurement which is inside this range will be colored in green.

User may choose range of dates to see this data by using the button.

User can also export information on screen to an excel sheet, using the button appears under the table.

| C | Irrigation Report For NETAFIM-Demo |       |                        |          |        |                   |          |
|---|------------------------------------|-------|------------------------|----------|--------|-------------------|----------|
|   | Time Stamp                         | Valve | Name                   | Duration | Volume | Nominal Flow Rate |          |
|   | Tuesday 20/1/15 14:39              | 1.2   | Front Flowers          | 10       | 60     | 360               |          |
|   | Tuesday 20/1/15 07:14              | 2.1   | Front Lawn             | 31       | 181    | 350               |          |
|   | Tuesday 20/1/15 06:29              | 1.1   | Front Flowers          | 10       | 60     | 360               |          |
|   | Monday 19/1/15 14:39               | 1.2   | Front Flowers          | 10       | 60     | 360               | Value: 3 |
|   | Monday 19/1/15 07:14               | 2.1   | Front Lawn             | 31       | 181    | 350               |          |
|   | Monday 19/1/15 06:29               | 1.1   | Front Flowers          | 10       | 60     | 360               |          |
|   | Monday 19/1/15 06:14               | 3.1   | Back Trees             | 135      | 804    | 357               |          |
|   | Monday 19/1/15 05:48               | 4.1   | Back Trees Fertilizing | 100      | 6      | 4                 |          |
|   | Sunday 18/1/15 14:39               | 1.2   | Front Flowers          | 10       | 60     | 360               |          |
|   | Sunday 18/1/15 07:15               | 2.1   | Front Lawn             | 31       | 182    | 352               |          |
|   | Sunday 18/1/15 06:29               | 1.1   | Front Flowers          | 11       | 60     | 327               |          |
|   | Saturday 17/1/15 14:39             | 1.2   | Front Flowers          | 10       | 60     | 360               |          |
|   | Saturday 17/1/15 07:14             | 2.1   | Front Lawn             | 31       | 181    | 350               |          |
|   | Saturday 17/1/15 06:29             | 1.1   | Front Flowers          | 10       | 60     | 360               |          |
|   | Friday 16/1/15 14:39               | 1.2   | Front Flowers          | 10       | 60     | 360               |          |
|   | Friday 16/1/15 07:14               | 2.1   | Front Lawn             | 31       | 181    | 350               |          |
|   | Friday 16/1/15 06:29               | 1.1   | Front Flowers          | 10       | 60     | 360               |          |
|   | Thursday 15/1/15 14:39             | 1.2   | Front Flowers          | 11       | 60     | 327               |          |

Figure 5 - Irrigation Report

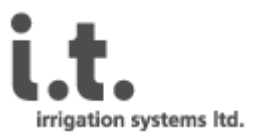

## Alerts Definition

Alerts will be logged in "Alerts" screen and also may be e-mailed and/or sent by SMS to user.

User may define a "Low-flow" and "High-flow" thresholds for generating an alert for any volumetric irrigation.

A wrong threshold value will be colored in red to emphasize a problem and user will not be able to finish data updating till fixing it.

For example: for a nominal flow of 500 L/H, a low flow threshold of 650 L/H will be colored in red.

Another type of alert is for time which there is no active watering, a "High flow with no irrigation" alert is automatically generated in order to point on un wanted water usage such as pipe break or water abuse. Only a high flow threshold should be set in this case.

For any alert type, in order to reduce false alarms, user may define a delay in minutes in which the alert will not be generated.

Optional - User cellular number may be defined for SMS alerting (10 digits) in this screen, and e-mail address list in servers administration screen.

Note: Alerts mechanism can be enabled or disabled by user's command.

| Valve | Valve Name             | Delay | Low Limit | Nominal Flow Rate | High Limit | Report to Number |
|-------|------------------------|-------|-----------|-------------------|------------|------------------|
| 0     | No Irrigation          | 5     | 0         | 0                 | 1000       | 0525013629       |
| 1     | Front Flowers          | 5     | 280       | 360               | 420        | -                |
| 2     | Front Lawn             | 10    | 280       | 360               | 420        | -                |
| 3     | Back Trees             | 10    | 280       | 360               | 420        | -                |
| 4     | Back Trees Fertilizing | 5     | 40        | 60                | 80         | -                |

Figure 6 - Alerts Definitions

00

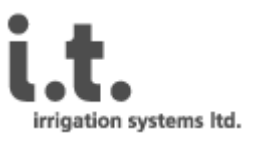

## **Valves Properties**

For each valve user may define a name (free string) and a nominal flow.

The nominal flow can be edited at any time and it is being used for reference in both the "Alerts Report" screen and in the Irrigation accumulative report.

|       | NETAFIM-Demo             |      |     | 6                 |   |
|-------|--------------------------|------|-----|-------------------|---|
| Valve | Name                     |      | ľ   | Iominal Flow Rate |   |
| 1     | Front Flov               | vers | 360 |                   |   |
| 2     | Front La                 | wn   | 360 |                   |   |
| 3     | Back Trees               |      |     | 360               |   |
| 4     | 4 Back Trees Fertilizing |      |     | 60                |   |
| Save  |                          | Add  | •   | Delete            | • |

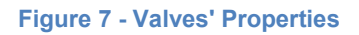

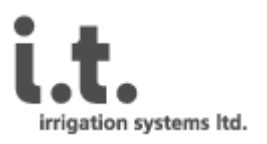

## 3. SMS Commands

| Irrigation Program                                                                                                    |                                                               |
|----------------------------------------------------------------------------------------------------|---------------------------------------------------------------|
| Adding an irrigation program                                                                                                    |                                                               |
| S[Valve#],[start#],[start time HHMM],[duration minutes],[wateri<br>w. meter pulses].<br>VALVE #1, days Sun, Mon, The, & Fri. Hrs 04:30-05:10 - | ng days][period],[volume<br><b>\$1,1,0430,40,1256,0,0,;</b> ! |
| Poad or Sot Poal Time Clock                                                                                                    |                                                               |
| Set time on controller - STIME[hhmmssd];                                                                                                    |                                                               |
| Set time to Thursday -                                                                                                    | STIME1630005;!                                                |
| Read current time on controller -                                                                                                    | PTIME;!                                                       |
| Manually open or close a valve                                                                                                    |                                                               |
| Set valve on - MON[valve],[period in minutes],;                                                                                                |                                                               |
| Manually open irrigation of valve #3 for an hour and a half -                                                                                  | MON3,90,;!                                                    |
| Set valve off - MOFF[valve];                                                                                                    |                                                               |
| Manually stop irrigation of valve #3 -                                                                                                    | MOFF3;!                                                       |
| Enable / Disable irrigation                                                                                                    |                                                               |
| Enable irrigation -                                                                                                    | SET ENA 1;!                                                   |
| Disable irrigation -                                                                                                    | SET ENA 0;!                                                   |
| Irrigation programs erase                                                                                                    |                                                               |
| Erase all programs -                                                                                                    | DAP;!                                                         |
| Seasonal Adjustment (10%-150%)                                                                                                    |                                                               |
| Set parameter's value - SET PMU [value]                                                                                                    |                                                               |
| Get parameter's value -                                                                                                    | GET PMU;!                                                     |
| (Factory default vlaue: PMU:100)                                                                                                    |                                                               |
| Set seasonal adjustment to 80% of current values -                                                                                             | SET PMU 80;!                                                  |
| Set seasonal adjustment to 150% of current values -                                                                                            | SET PMU 150;!                                                 |

Note: On web all commands can be cascaded. SMS single command without the "!".

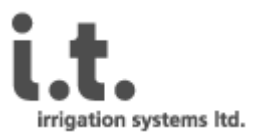

## 4. Advanced Read\Write Commands

User may read or write parameters' values by the "Online Commands" menu, using the input field. Note: The same may also be done by SMS with the same syntax.

Few seconds after using the "SEND" button, command will be accepted by the controller Execution verifying may be done on the "Communication Log" screen.

Any command syntax should be finished with comma ";". Before a following command an exclamation mark should be used "!".

#### Writing a parameter's value

 Set value - SET [PARAM] [VAL];

 <u>Example</u>: Set seasonal adjustment to 100%

 - SET MU1 100;

#### Reading a parameter's value

Read parameter's value - GET [PARAM];

Example: Get seasonal adjustment to 100%

Parameters' names and description

| Command | Description                                                                                                    | Default syntax |
|---------|----------------------------------------------------------------------------------------------------|----------------|
| BAL     | Threshold for low battery detection on DC<br>controllers                                                                                          | set bal 115;!  |
| DEB     | Counter de-bounce value                                                                                                    | set deb 20;!   |
| STA     | Hourly status report interval [123]                                                                                                    | set sta 1;!    |
| ENA     | Enable (1) or disable (0) irrigation plan                                                                                                    | set ena 1;!    |
| MU1     | Counter multiplier                                                                                                    | set mu1 1;!    |
| PMU     | Seasonal adjustment [10%150%]                                                                                                    | set pmu 100;!  |
| ALE     | Enable (1) or disable (0) alerts                                                                                                    | set ale 1;!    |
| ADU     | Delay (minutes) from detection to active alert<br>alarm                                                                                           | set adu 2;!    |
| MAS     | Set system ith (1) or without (0) master valve                                                                                                    | set mas 1;!    |
| AMI     | Return alert notification interval (minutes)                                                                                                    | set ami 15;!   |
| ADO     | Water close policy upon high flow detection:<br>0 – do nothing ; 1 – close all system's valves ; 2 –<br>close only detected valve                 | set ado 1;!    |
| REP     | End of irrigation report policy:<br>0 – no report ; 1 – report automatic irrigation only ;<br>2 – report manual irrigation only ; 3 – report both | set rep 3;!    |
| DPW     | DC latch solenoid puls width [mSec]                                                                                                    | set dpw 80;!   |

**Note**: all these commands can be used with a "get" prefix and without state valve in order to read current set-point.

- GET MU1;

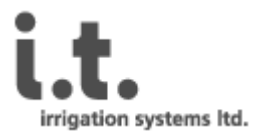

## **Additional Commands**

| Command | Description                                                                                   | Syntax                                                 |
|---------|-----------------------------------------------------------------------------------------------|--------------------------------------------------------|
| STATUS  | Read irrigation plan status                                                                   | Status;!                                               |
| VALVES  | Read current valves state. 1 <sup>st</sup><br>valve is represented in the<br>most left digit. | Valves;!                                               |
| FLOW    | Read current periodic flow rate                                                               | Flow;!                                                 |
| BAT     | Read current battery charge<br>level                                                          | Bat;!                                                  |
| ALERTS? | Read current defined alerts                                                                   | Alerts;!                                               |
| ALERT   | Set a new alert                                                                               | ALERT=[Index],[Delay],[Min],[Max],[Phone<br>Number],;! |
| ADD     | Set a cell-phone number for<br>Sms                                                            | ADD<1234567890>;!                                      |
| DAL     | Delete all alerts definitions                                                                 | Dal;!                                                  |
| NET     | Read current signal strength [032]                                                            | Net;!                                                  |
| VER     | Read firmware version                                                                         | Ver;!                                                  |

#### Notes:

- 1. These commands do not make use of the prefix "get" or "set".
- 2. Any online command should be finished with comma & an exclamation mark ";!". This way few commands can be cascaded in one command sesssion.
- 3. SMS supports only single command finished with ";" (without the "!").

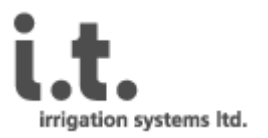

## 5. Technical Specifications

#### **Dimensions**

- Width: 6.5", 165mm
- **Height**:4.9", 125mm
- **Depth**: 3.15", 80mm
- Weight: 26.5oz, 750gr

#### **Operating Specifications**

- Time based & volume based irrigation
- Loop irrigation (Misting)
- Proportional fertigation
- 4 starts a day
- Master valve by programing (otherwise as irrigation valve)
- Remote manual irrigation ON/Off
- Remote irrigation plan enable disable
- Remote seasonal adjustment 10% 150%
- Low/High flow detection (volume irrigation only)
- Un-planned flow detection (volume irrigation only)
- Auto water close on high flow detection (volume irrigation only)
- Online alerts to cell phone or to e-mail list
- Online reports such as water consumption, alerts by user, communication state
- Online hourly status report: valves state, accumulator, periodic flow rate, battery charge level (DC only)
- Weekly water consumption report by e-mail
- Periodical battery charge level trend
- Excel sheet report export by click

#### **Electrical Specifications**

#### AC Controller

- Input voltage: 24VAC | Output voltage for N.C. solenoids: 24VAC
- Dry contact sensor input
   DC Controller
- Input voltage: 12VDC | Output voltage for DC latch solenoids: 13.4VDC
- Dry contact sensor input

#### **Communication**

 2.5G (or higher) Cellular network GSM 850MHz, EGSM 900MHz, DCS 1800MHz, PCS 1900MHz.

This product is using radio communication. One must keep at least 25cm from human body in standard working.